## ИНСТРУКЦИЯ ДЛЯ НПР ПО НАПОЛНЕНИЮ ТТК И ТАА В СУО СГЭУ

Для того чтобы зайти в СУО СГЭУ необходимо ввести в поисковой строке: https://lms2.sseu.ru. В верхнем правом нажмите кнопку «Вход».

| Осистема управления обучение: х +                                                                                | ~ - O ×                               |
|----------------------------------------------------------------------------------------------------|---------------------------------------|
| ← → C 🗎 Ims2.sseu.ru                                                                                             | 🖻 ☆ 🗊 🗖 🔇 :                           |
| Terminer M FT A feet Aftered A F A feet A Thread AT A F A F A F A FEETER A TO A Second 1 Lett A F A FEETER F A F | • • • • • • • • • • • • • • • • • • • |
| ≡ 🕠 СУО СГЭУ Меню сайта ▼ Русский (ru) ▼                                                                         | <b>Q</b> Вы не вошли в систему (Вход) |
|                                                                                                    |                                       |
| Система управления обучением ФГАОУ ВО «СГЭУ»                                                                     |                                       |

Откроется окно авторизации, в котором введите данные своей учетной записи и нажмите кнопку «Вход».

## Система управления обучением ФГАОУ ВО «СГЭУ»

| Логин / адрес электронной почты<br>Пароль | Забыли логин или пароль?<br>В Вашем браузере должен быть разрешен<br>прием cookies ?<br>Некоторые курсы, возможно, открыты для |
|-------------------------------------------|----------------------------------------------------------------------------------------------------|
| Вход                                      | гостей<br>Зайти гостем                                                                                                    |
|                                           |                                                                                                    |

Войти с использованием учетной записи:

При успешной авторизации откроется главная страница СУО СГЭУ.

Далее возможно 3 варианта действий, в зависимости от года набора группы:

## 1. ДЛЯ СТУДЕНТОВ 2021 ГОДА ПОСТУПЛЕНИЯ ОЧНО-ЗАОЧНОЙ ФОРМЫ ОБУЧЕНИЯ

На главная страница выбираем «Электронные учебные курсы»

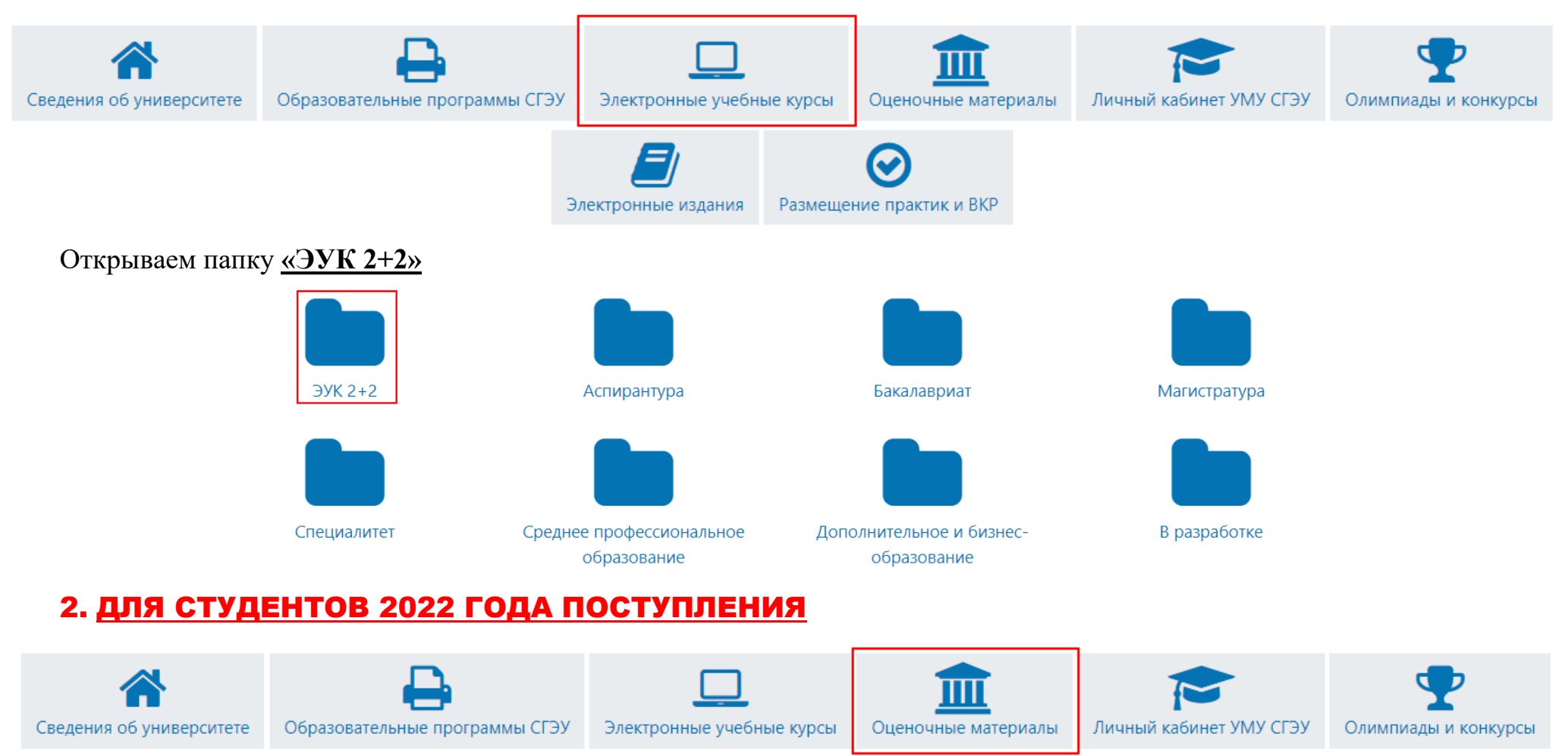

Электронные издания

Размещение практик и ВКР

#### Открываем папку «Электронно-оценочные материалы»

управление»

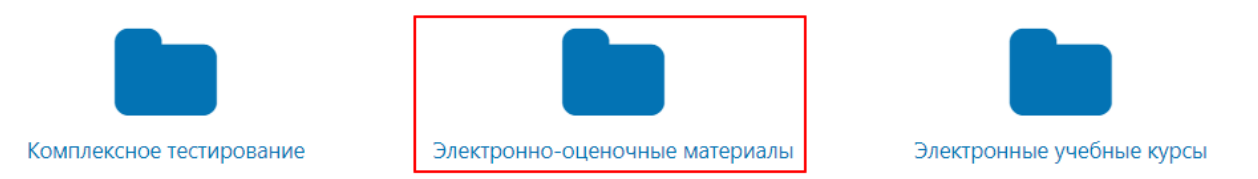

На этом этапе нужно быть внимательным, поскольку дальнейший выбор действия зависит от нужного Вам уровня подготовки. Это может быть бакалавриат, специалитет, магистратура. Для примера, выбираем «Бакалавриат»

природопользование

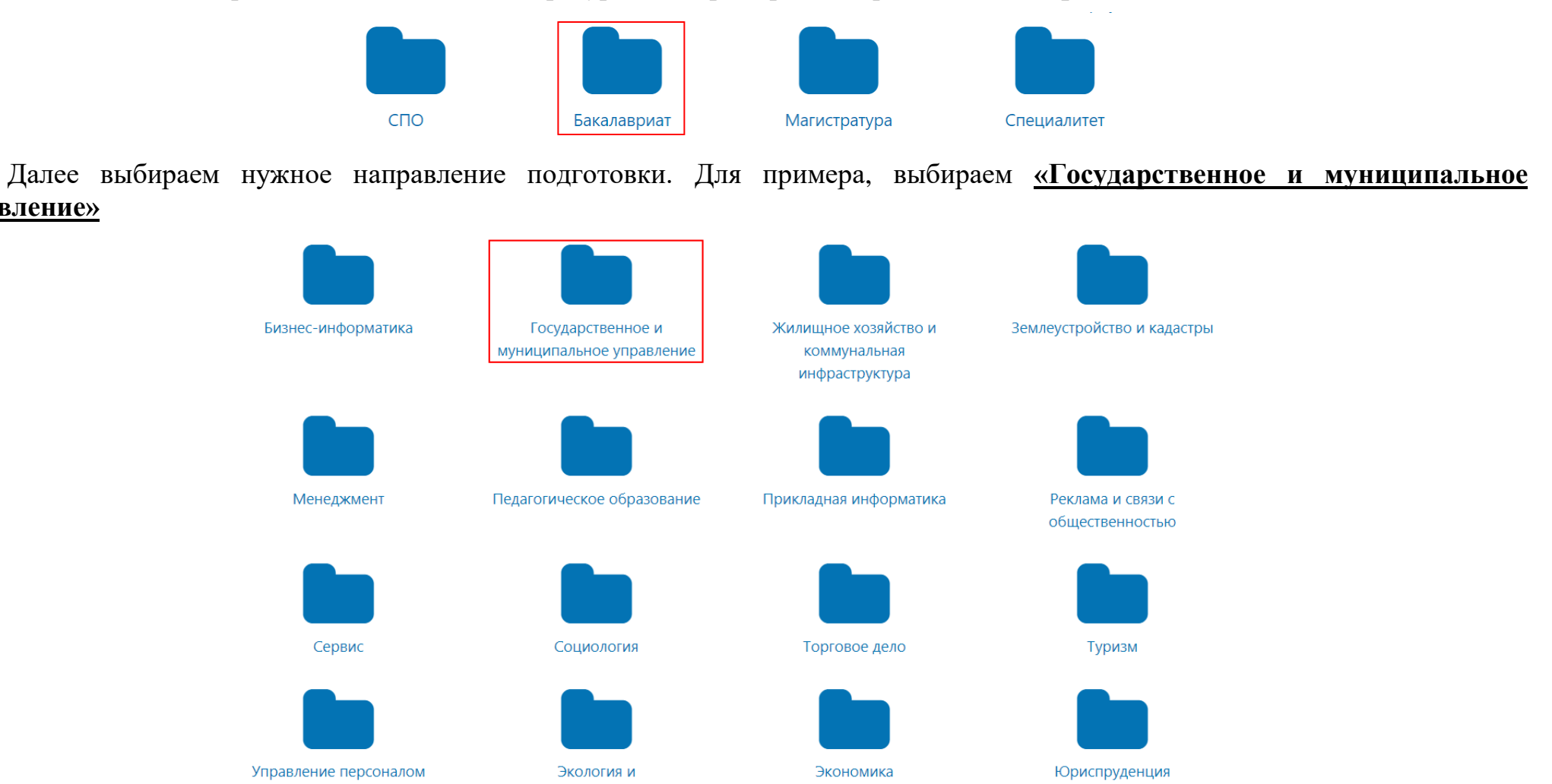

Выбираем нужную образовательную программу. Для примера выбираем «Экономика и государственное управление»

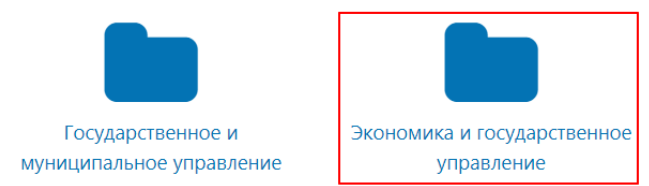

Выбираем папку, название которой соответствует году начала подготовки. Для примера, выбираем «2022»

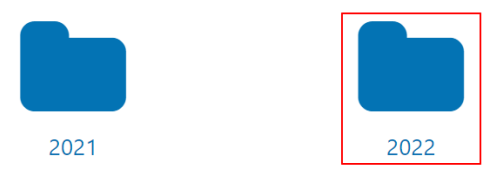

#### Деления на форму обучения нет.

Здесь размещены дисциплины по нужной образовательной программе для 2022-2023 уч. года.

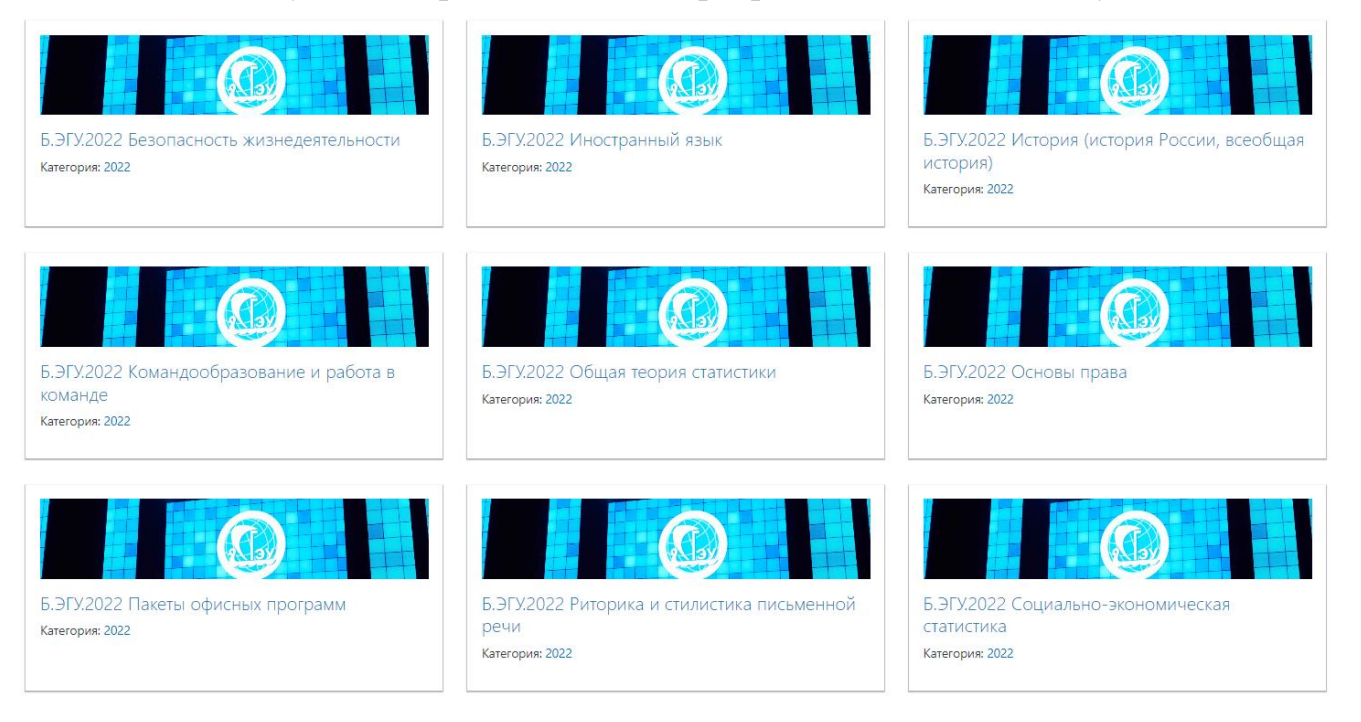

## 3. ДЛЯ ВСЕХ ОСТАЛЬНЫХ СТУДЕНТОВ

На главная страница выбираем «Оценочные материалы»

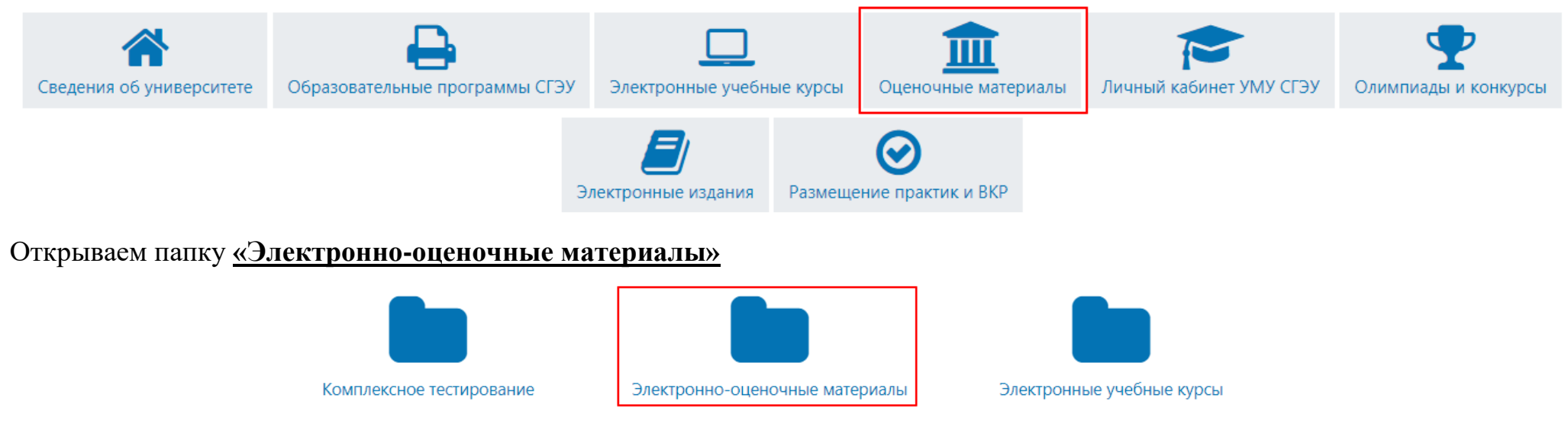

На этом этапе нужно быть внимательным, поскольку дальнейший выбор действия зависит от нужного Вам уровня подготовки. Это может быть бакалавриат, специалитет, магистратура. Для примера, выбираем <u>«Бакалавриат»</u>

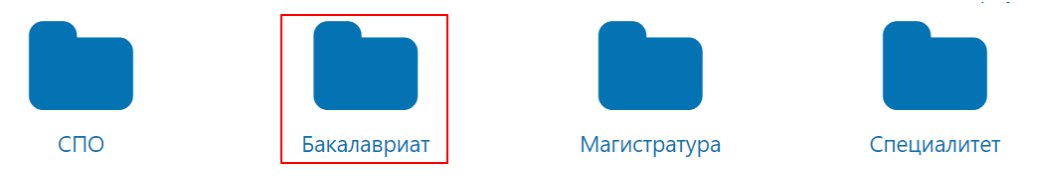

Далее выбираем нужное направление подготовки. Для примера, выбираем «Экономика»

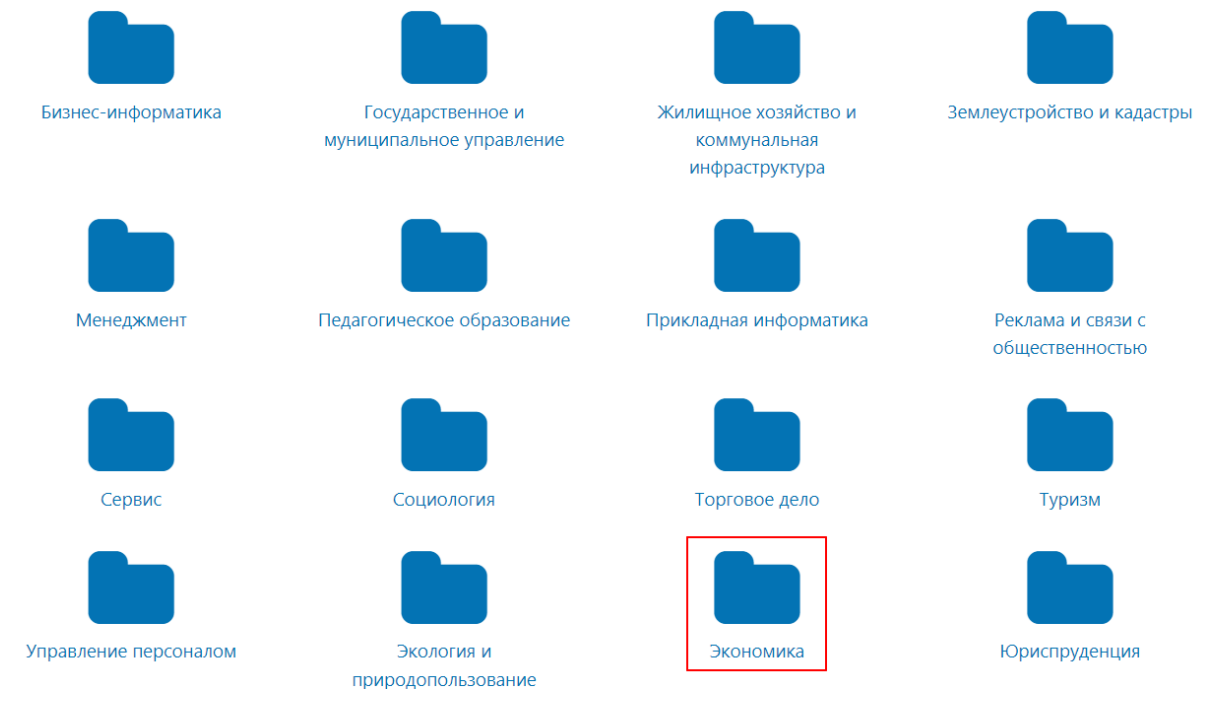

Выбираем нужную образовательную программу. Для примера выбираем «Финансы и кредит»

| Бизнес-аналитика                                       | Бизнес-аналитика и статистика                                           | Бухгалтерский учет, анализ и аудит       | Мировая экономика                                             |
|--------------------------------------------------------|-------------------------------------------------------------------------|------------------------------------------|---------------------------------------------------------------|
|                                                        |                                                                         |                                          |                                                               |
| Мировая экономика и<br>международные отношения         | Налоги и налогообложение                                                | Предпринимательское дело                 | Региональная экономика                                        |
|                                                        |                                                                         |                                          |                                                               |
| Рынок ценных бумаг                                     | Финансы и кредит                                                        | Ценные бумаги и финансовые<br>технологии | Экономика и управление на предприятии (организации)           |
|                                                        |                                                                         |                                          |                                                               |
| Экономика и управление<br>недвижимостью и инвестициями | Экономика предприятий и<br>организаций (АПК, пищевая<br>промышленность) | Финансы и кредит (Сызрань)               | Экономика и управление на предприятии (организации) (Сызрань) |

Выбираем папку, название которой соответствует году начала подготовки. Для примера выбираем <u>«2019»</u>, т.е. это студенты, которые в 2022-2023 уч. году будут учиться на 4 курсе.

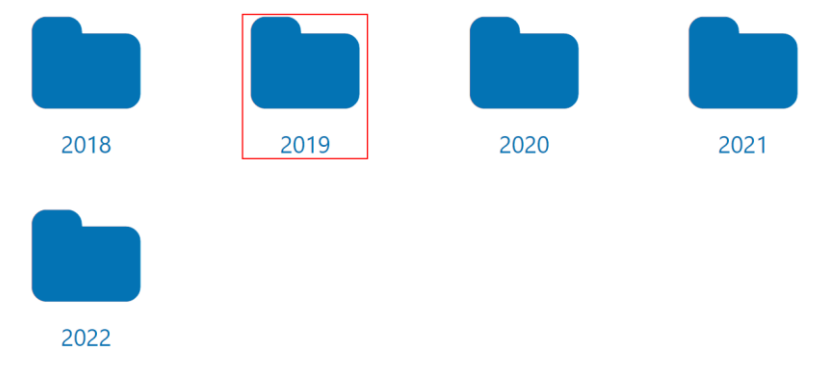

Выбираем нужную форму обучения. Для примера выберем «очная»

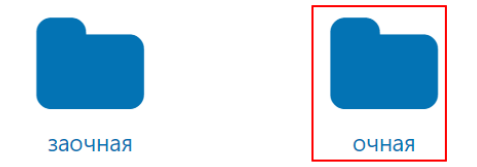

Здесь размещены дисциплины по нужной образовательной программе за 2021-2022 и 2022-2023 уч. год. Для примера выбираем дисциплину «Б.ФиКр.2019о Организация казначейской деятельности»

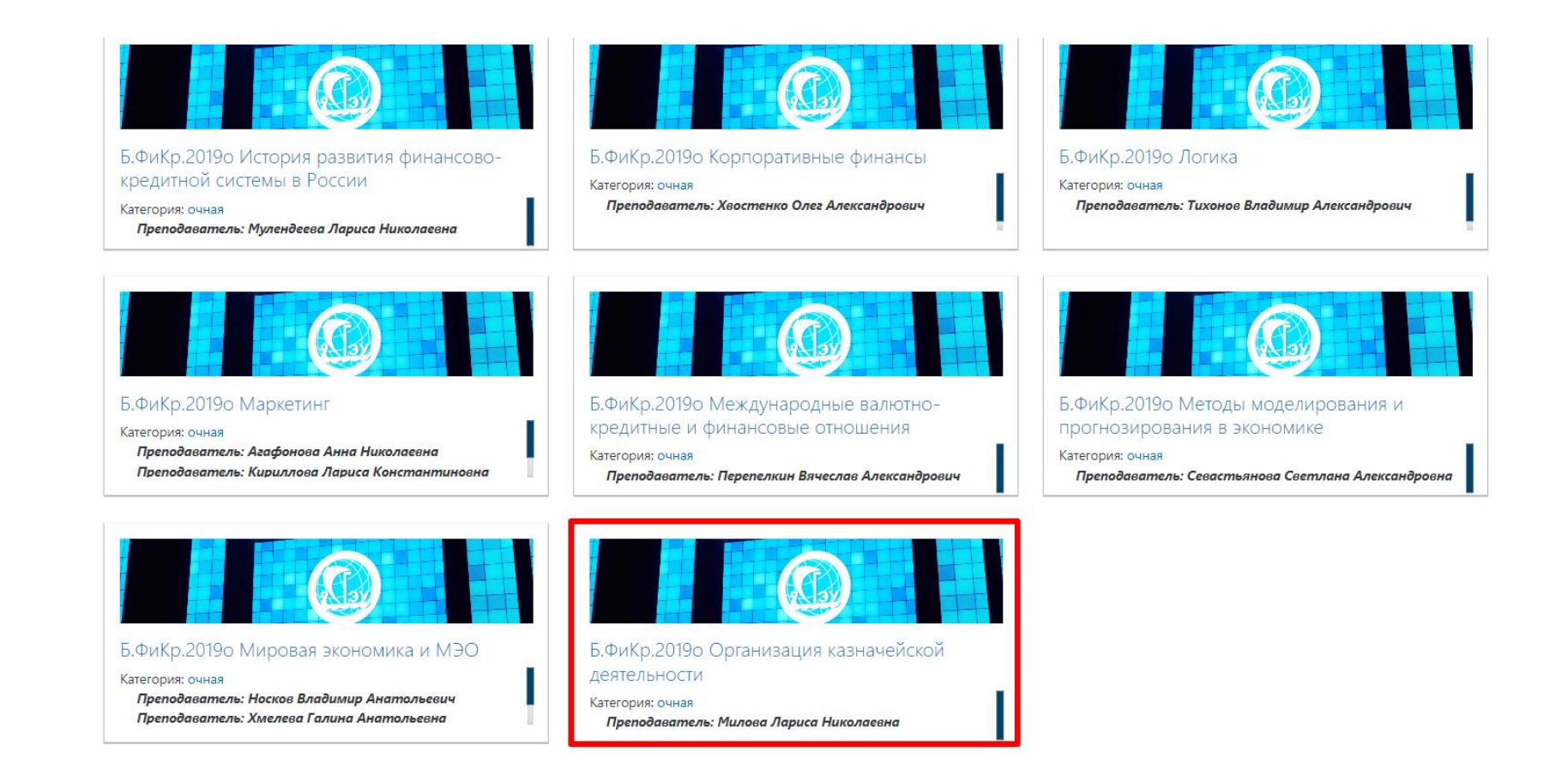

**Примечание:** Возможность редактирования имеется преподаватель(и), за которым(и) закреплена учебная дисциплина. В случае, если закрепление к дисциплине не верно, сообщите об этом на почту support@sseu.ru.

| 4 | Для того чтобы приступить к наполнению курса, нужно включить <u>«Режим редактирования».</u>                                                                   |
|---|----------------------------------------------------------------------------------------------------|
| = | 🕼 СУО СГЭУ 🛯 Меню сайта 🔹 Русский (ru) 👻                                                                                                    |
|   |                                                                                                    |
|   | Б.ФиКр.2019о Организация казначейской деятельности                                                                                                    |
|   | в начало инои дисциплитив электронно оценочные материалы вакалавриат экономика Финансы и кредит 2019 очная в Фикр.20190 Организации казначенской деятельности |

После включения «Режима редактирования» меняется интерфейс Главной страницы курса. У объектов, которые можно редактировать, при выборе соответствующего пункта меню появляется возможность изменять содержание и вид этого объекта (блока, ресурса, элемента курса, темы и т.д.).

1. Нажимаем <u>«Добавить раздел»</u>

| 2.      | В Режиме редактирования в заголовке каждого  | ) раздела рядо | ом с элемен | том или рес | сурсом ку | рса появ | ляется сим | вол 🧖,  |
|---------|----------------------------------------------|----------------|-------------|-------------|-----------|----------|------------|---------|
| который | позволяет его переименовать. Для переименова | ния элемента   | нажмите     | на символ,  | введите   | нужное   | название и | і затем |
| нажмите | клавишу Enter. Например, «7 семестр»         |                |             |             |           |          |            |         |

+ Добавить элемент или ресурс

🕂 Добавить разде

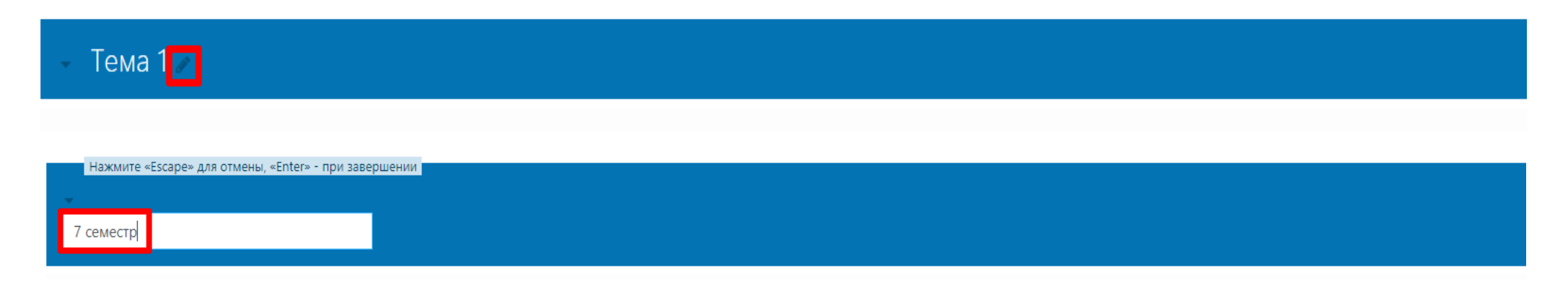

В данной дисциплине будем размещать 2 ТАА (Доклад и Презентация) и 2 ТТК (Аналитическая записка и Тест).

Для создания ТАА1, ТАА2 и ТТК1 будем использовать элемент «ЗАДАНИЕ»

## ЭЛЕМЕНТ «ЗАДАНИЕ»

#### • 1 🖬 1 • 0

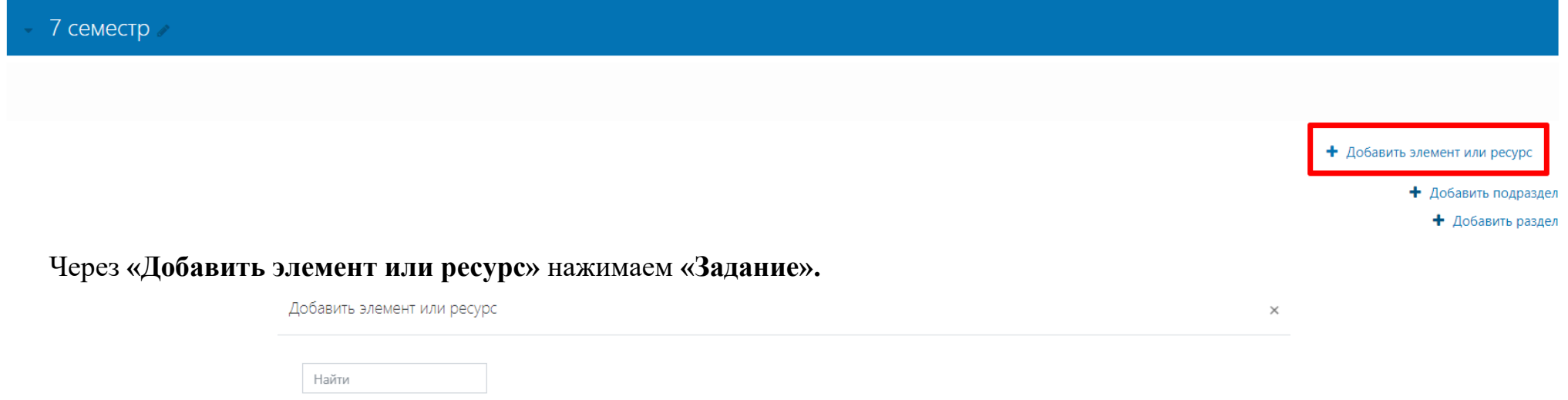

| Все Элементы курса | а Ресурсы             |                             |                                   |              |                                   |
|--------------------|-----------------------|-----------------------------|-----------------------------------|--------------|-----------------------------------|
| Hap                | €                     |                             | 0                                 | \$           | 6                                 |
| H5P<br>☆ ❶         | Анкетный опрос<br>☆ 🚯 | База данных<br>🏠 🚯          | Видеоконференция<br>BigBlueButton | Вики<br>ф 🚯  | Внешний инструмент<br>ф 🚯         |
| Θ                  | e                     | B                           | Ċ                                 | <b>I</b>     |                                   |
| Гиперссылка<br>🖒 🚯 | Глоссарий<br>🏠 🚯      | Графические элементы<br>🟠 🚯 | Задание<br>☆ 🚯                    | Книга<br>🖒 🚯 | Лекция<br>🏠 🚯                     |
| €                  |                       | Å                           | Ě                                 |              |                                   |
| Обратная связь     | Опрос<br>🏠 🚯          | Пакет IMS содержимого       | Пакет SCORM                       | Папка<br>🏠 🚯 | Папка с PDF-<br>документами<br>பி |

### 1. «Название задания»

Здесь необходимо прописать наименование задания, например, ТАА1 (11 баллов)

### 2. «Описание»

Прописываем развернутую форму задания.

| 🔻 Общее          |   |                                                                  |
|------------------|---|------------------------------------------------------------------|
| Название задания | θ | ТАА1 (11 баллов)                                                 |
| Описание         | _ | <b>1</b> A • B I ✓ V • T;• ♦ • □ = = % %                         |
|                  |   | Доклад по выбранной теме.                                        |
|                  |   | Титульный лист + 3-5 страниц + Список использованной литературы. |
|                  |   |                                                                  |
|                  |   |                                                                  |
|                  |   | 🗌 Отображать примечание на странице курса 👔                      |

#### 3. «Дополнительные файлы»

Если для выполнения задания студенту требуются дополнительные материалы, то Вы можете прикрепить их в поле «Дополнительные файлы».

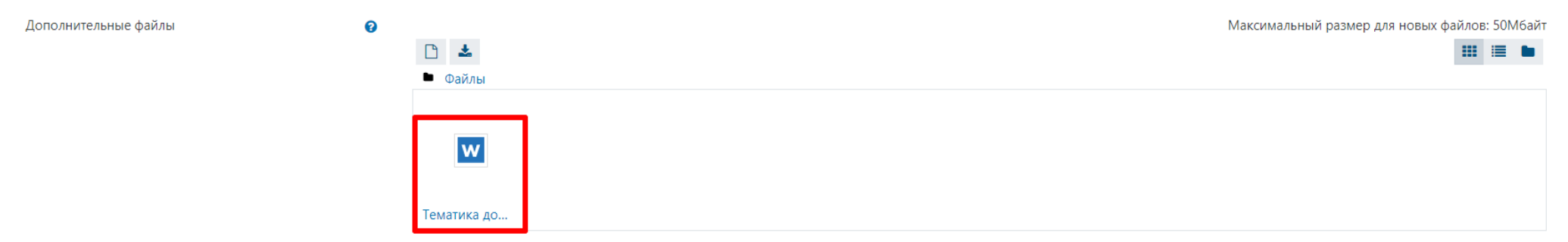

## 4. «Доступно»

Задание имеет временные рамки – укажите диапазон.

## • Доступно

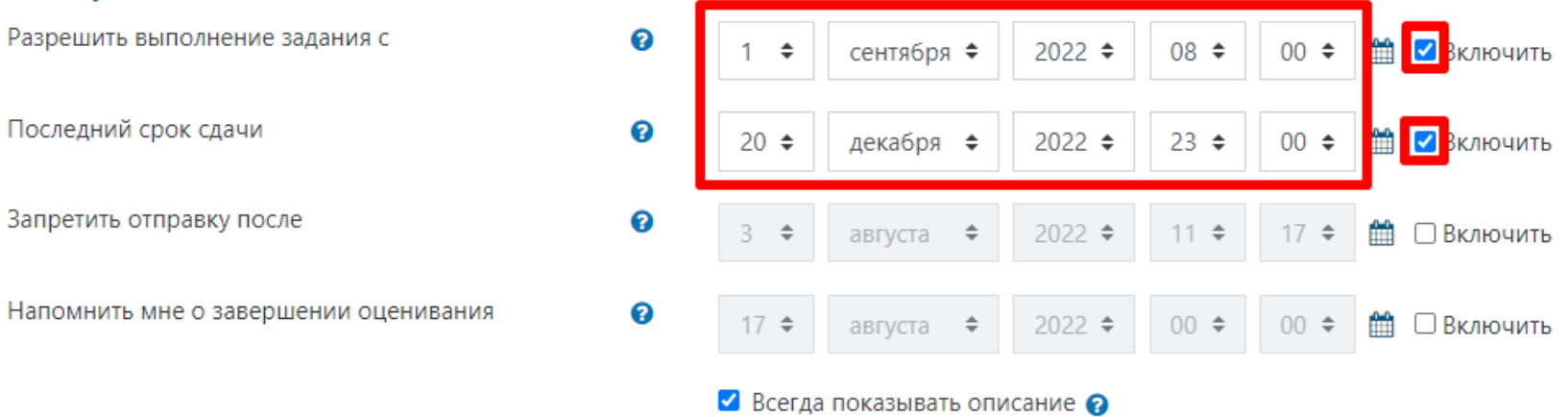

#### 5. «Оценка»

Нужно задать максимальную оценку, доступную для этой ТАА. В данном задание Максимальная оценка – 11 баллов.

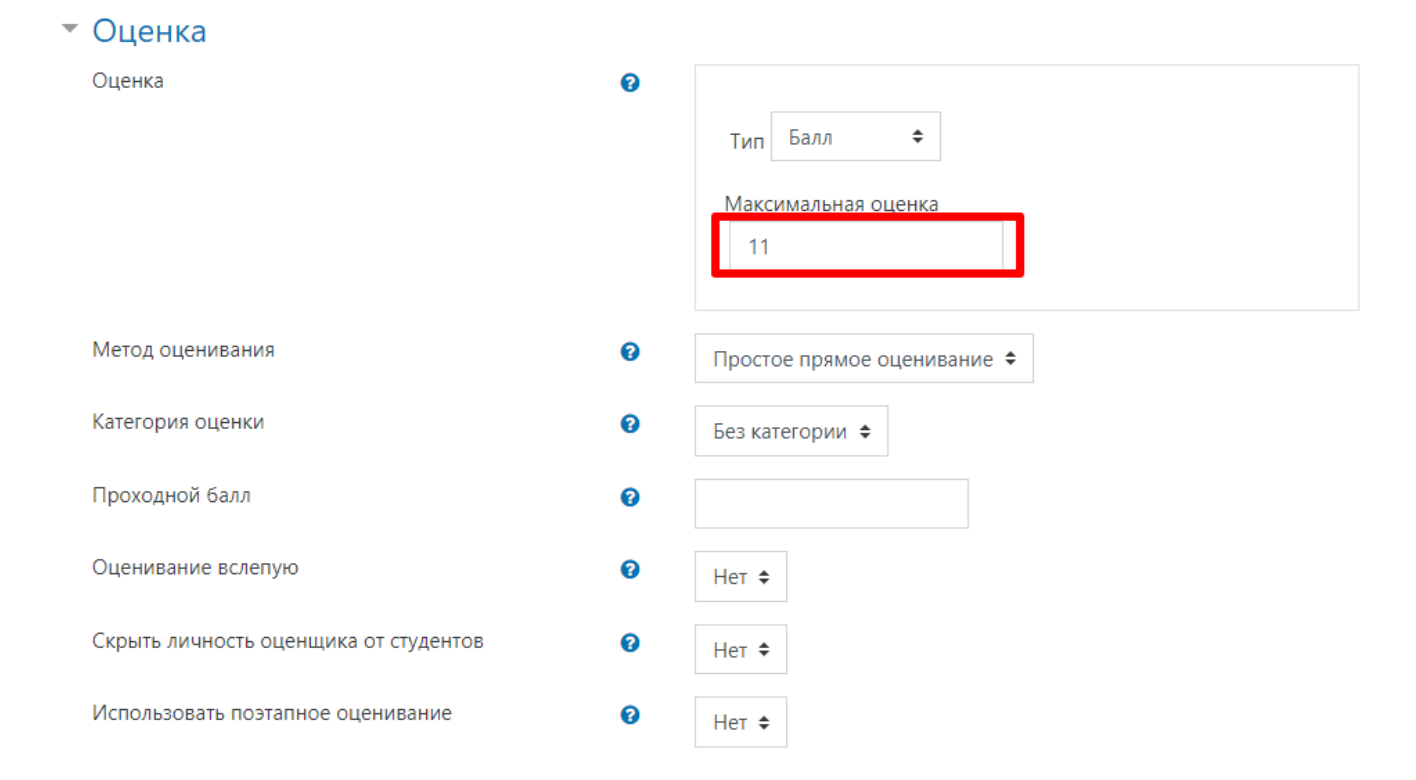

### 6. «Ограничение доступа»

Для студентов 2022 года поступления необходима добавить еще группы, которым будет доступен этот элемент «Задание». Нажимаем на кнопку «Добавить ограничение»

|                     | <ul> <li>Ограничение доступа</li> </ul> | a                                                                                                    |
|---------------------|-----------------------------------------|----------------------------------------------------------------------------------------------------|
|                     | Ограничения доступа                     | Пусто<br>Добавить ограничение                                                                        |
| и выбираем «Группа» |                                         |                                                                                                    |
|                     | Добавить ограни                         | ичение                                                                                               |
|                     | Дата                                    | Предотвращать доступ до<br>(или от) указанной даты и<br>времени.                                     |
|                     | Оценка                                  | Необходимо, чтобы<br>студенты достигли<br>указанной оценки.                                          |
|                     | Группа                                  | Разрешить только<br>студентам, которые<br>принадлежат к<br>определенной группе, или<br>всем группам. |
|                     | Набор ограничений                       | Добавить набор<br>вложенных ограничений с<br>применением сложной<br>логики.                          |
|                     |                                         | Отмена                                                                                               |

Появится следующее окно. Из выпадающего списка выбираем нужную группу.

| <ul> <li>Ограничение доступа</li> </ul> |                                                          |
|-----------------------------------------|----------------------------------------------------------|
| Ограничения доступа                     |                                                          |
|                                         | ⊚Студент должен 🗢 соответствовать нижеследующему условию |
|                                         | Группа Выберите 🜩 🗙 Задайте                              |
|                                         | Добавить ограничение                                     |

Итак, добавлено ограничение доступа для одной из групп.

Таким же образом делаете ограничения доступа и для следующей группы. Только теперь выбираем нижнюю кнопку «Добавить ограничение», т.к. это новый набор ограничений. Обратите внимание! должно быть установлено значение по ЛЮБОМУ из нижеследующих условий.

| Ограничения доступа |                                 |
|---------------------|---------------------------------|
|                     |                                 |
|                     | Группа ИП.ПОНБгос19о1 гл. г 🗢 🗙 |
|                     | или                             |
|                     | Группа ИП.ПОНБгос19о2 гл. г 🗢 🗙 |
|                     | Добавить ограничение            |

### 7. Остальные настройки «Задания» можно оставить без изменения.

В самом низу окна редактирования задания есть три кнопки: «Сохранить и вернуться к курсу», «Сохранить и показать» и «Отмена». Выбираем «Сохранить и вернуться к курсу».

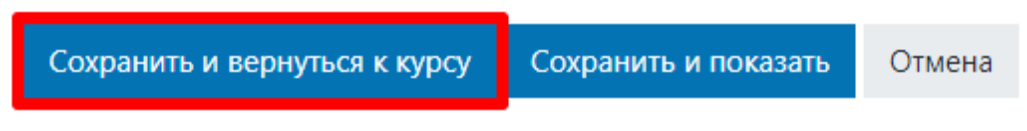

По аналогии создаем ТАА2 (11 баллов), ТТК1 (10 баллов).

## Для создания ТТК2 будем использовать элемент «ТЕСТ»

## ЭЛЕМЕНТ «ТЕСТ»

#### • 1 🖬 1 👁 O

| - 7 семестр 🖉                                                                                                    |                               |
|----------------------------------------------------------------------------------------------------|-------------------------------|
| <ul> <li> <b>ТАА1 (11 баллов) ℰ</b> </li> <li> <b>Открывается:</b> Четверг, 1 сентября 2022, 08:00         </li> <li> <b>Срок сдачи:</b> Вторник, 20 декабря 2022, 23:00         </li> </ul> | Редактировать 🔻               |
| <ul> <li>ТАА2 (11 баллов) </li> <li>Открывается: Четверг, 1 сентября 2022, 08:00</li> <li>Срок сдачи: Вторник, 20 декабря 2022, 23:00</li> </ul>                                             | Редактировать 🔻               |
| <ul> <li>ТТК1 (10 баллов) Л</li> <li>Открывается: Суббота, 1 октября 2022, 08:00</li> <li>Срок сдачи: Четверг, 1 декабря 2022, 23:00</li> </ul>                                              | Редактировать 👻               |
|                                                                                                    | + Добавить элемент или ресурс |

+ Добавить подраздел

Добавить раздел

Через «Добавить элемент или ресурс», выбираем «Тест».

| €                   |                         | Å.                    | ص                         |                |                                   |
|---------------------|-------------------------|-----------------------|---------------------------|----------------|-----------------------------------|
| Обратная связь      | Опрос<br>🏠 🚯            | Пакет IMS содержимого | Пакет SCORM               | Папка<br>🏠 🚯   | Папка с PDF-<br>документами<br>பி |
| <u>\$</u>           | •                       | 6                     | *                         | φ              |                                   |
| Посещаемость<br>🖄 🚯 | Пояснение<br>🏠 🚯        | Прокторинг<br>🏠 🚯     | Простой сертификат<br>🏠 🚯 | Семинар<br>🏠 🚯 | Страница<br>🏠 🚯                   |
| Ê                   | ۵                       | 55                    | <b>E</b> l                | Ę              |                                   |
| Тест<br>ф 🚯         | Учебный материал<br>🟠 🚯 | Файл<br>ф <b>О</b>    | Форум<br>ф <b>О</b>       | Чат<br>ф 🚯     |                                   |

**1.** «Название» – описательное имя для теста, образует ссылку, на которую студенты щелкнут, чтобы получить доступ к ней. Например, <u>ТТК2 (12 баллов)</u>

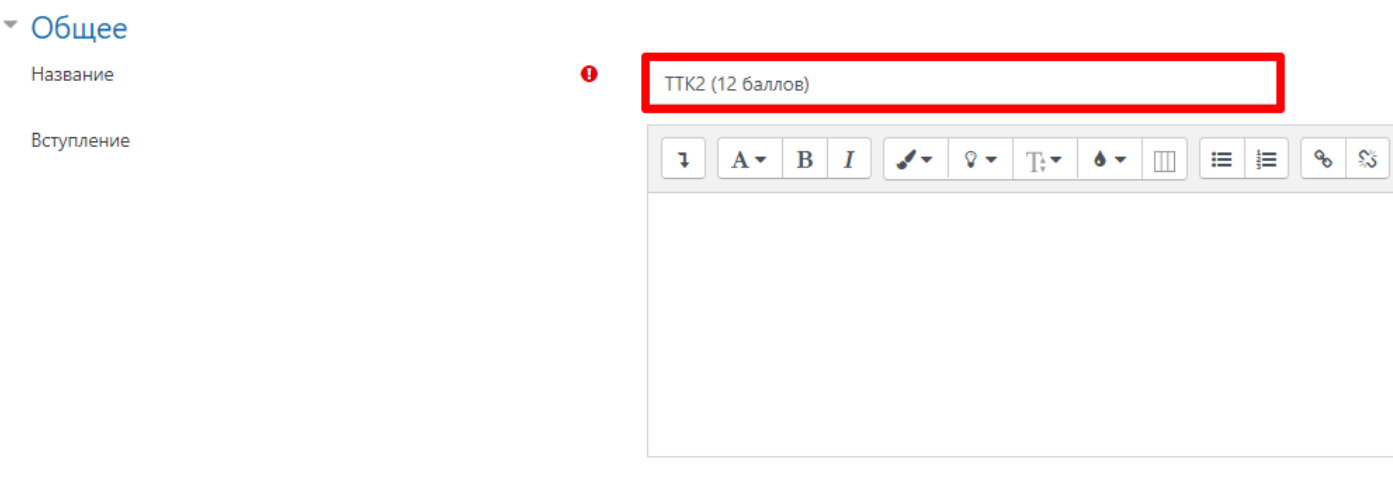

🗌 Отображать примечание на странице курса 💡

#### 2. «Синхронизация»

#### • «Начало тестирования» и «Окончание тестирования»

Студенты смогут начать свою попытку после времени открытия теста, и они должны завершить свои попытки перед временем его закрытия.

#### • «Ограничение времени»

Если включено, то ограничение по времени устанавливается на начальной странице теста и отсчет таймера отображается в блоке навигации теста.

| <ul> <li>Синхронизация</li> </ul> |   |                                                                                 |
|-----------------------------------|---|---------------------------------------------------------------------------------|
| Начало тестирования               | Ø | 21 🕈 декабря 🗢 2022 🗢 00 🗢 00 🗢 🎬 🗷 Включить                                    |
| Окончание тестирования            |   | 24 🗢 декабря 🗢 2022 🗢 23 🗢 00 🗢 🏥 🗹 3ключить                                    |
| Ограничение времени               | Ø | 25 мин. 🕈 🗷 Включить                                                            |
| При истечении времени             | 0 | Попытки должны быть отправлены до истечения времени, иначе они не учитываются 🕈 |

**3.** «Количество попыток». Можно установить количество попыток для выполнения студентом конкретного теста. В данном тесте <u>1 попытка</u>

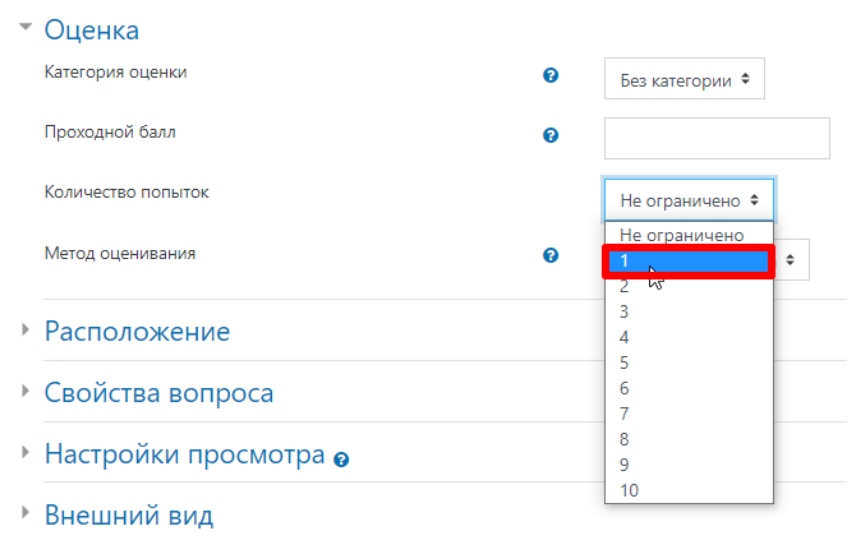

#### 4. «Настройки просмотра».

Эти параметры определяют, какую информацию студенты могут видеть, когда они просматривают попытки теста или видят отчеты теста.

## Настройки просмотра

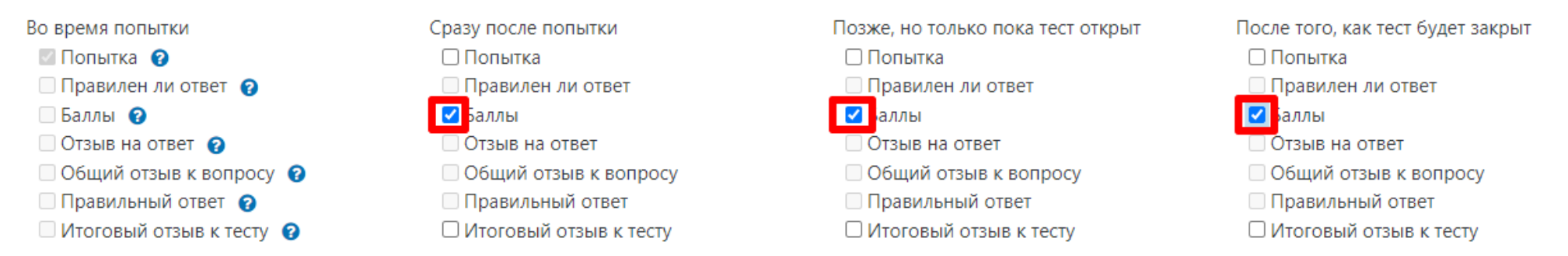

### 5. «Ограничение доступа»

**Для студентов 2022 года поступления необходимо добавить еще группы, которым будет доступен этот элемент «Тест».** Нажимаем на кнопку **«Добавить ограничение»** 

#### • Ограничение доступа

Ограничения доступа

| Г | усто                |
|---|---------------------|
| Д | обавить ограничение |

### и выбираем «Группа»

| Добавить огранич  | іение                                                                                                |
|-------------------|----------------------------------------------------------------------------------------------------|
| Дата              | Предотвращать доступ до<br>(или от) указанной даты и<br>времени.                                     |
| Оценка            | Необходимо, чтобы<br>студенты достигли<br>указанной оценки.                                          |
| Группа            | Разрешить только<br>студентам, которые<br>принадлежат к<br>определенной группе, или<br>всем группам. |
| Набор ограничений | Добавить набор<br>вложенных ограничений с<br>применением сложной<br>логики.                          |
| O                 | гмена                                                                                                |

Появится следующее окно. Из выпадающего списка выбираем нужную группу.

| <ul> <li>Ограничение доступа</li> </ul> |                                                          |
|-----------------------------------------|----------------------------------------------------------|
| Ограничения доступа                     |                                                          |
|                                         | ⊚Студент должен 🗢 соответствовать нижеследующему условию |
|                                         |                                                          |
|                                         | Группа Выберите 🗢 🗙 Задайте                              |
|                                         |                                                          |
|                                         | Добавить ограничение                                     |
|                                         |                                                          |

Итак, добавлено ограничение доступа для одной из групп.

Таким же образом делаете ограничения доступа и для следующей группы. Только теперь выбираем нижнюю кнопку «Добавить ограничение», т.к. это новый набор ограничений. Обратите внимание! должно быть установлено значение по ЛЮБОМУ из нижеследующих условий.

#### • Ограничение доступа

| Ограничения доступа | ⊚Студент должен 🗢 соответствовать любому 🗢 из нижеследующих условий |
|---------------------|---------------------------------------------------------------------|
|                     | Группа ИП.ПОНБгос19о1 гл. г 🗢 🗙                                     |
|                     | или                                                                 |
|                     | Группа ИП.ПОНБгос19о2 гл. г 🗢 🗙                                     |
|                     | Добавить ограничение                                                |

#### 6. Остальные настройки «Теста» можно не менять.

В самом низу окна редактирования задания есть три кнопки: «Сохранить и вернуться к курсу», «Сохранить и показать» и «Отмена». Выбираем <u>«Сохранить и показать»</u>

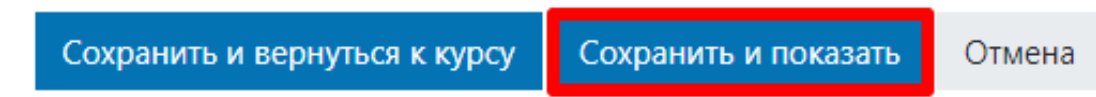

В данной дисциплине Банк вопросов *размещен*, что позволяет добавить в тест необходимое количество абсолютно случайных вопросов. Нажимаем <u>«Редактировать тест»</u>

| ТТК2 (12 баллов)                                                                           |                                     |  |
|--------------------------------------------------------------------------------------------|-------------------------------------|--|
| Открывается: Среда, 21 декабря 2022, 00:00<br>Закрывается: Суббота, 24 декабря 2022, 23:00 |                                     |  |
|                                                                                            | Разрешено попыток: 1                |  |
|                                                                                            | Ограничение по времени: 25 мин.     |  |
|                                                                                            | Пока не добавлено ни одного вопроса |  |
|                                                                                            | Редактировать тест                  |  |
|                                                                                            | Вернуться к курсу                   |  |

В режиме редактирования ставим галку <u>«Перемешать»</u> (при попытке прохождения теста вопросы будут случайным образом перемешаны. Это усложнит студентам обмен ответами между собой) и выбираем <u>«Добавить»</u>, затем из выпадающего списка выбираем <u>«Случайный вопрос»</u> (лучший способ для добавления вопросов в тест. В этом случае при каждой попытке пройти тест определенное количество вопросов будет случайным образом добавляться из выбранной категории Банка вопросов).

| Редакти        | прование теста: TTK2                    | (12 баллов) 🛛                                                                                                    |             |               |
|----------------|-----------------------------------------|----------------------------------------------------------------------------------------------------|-------------|---------------|
| Вопросы: 0   Т | ест закрыт (открывается 21/12/22, 00:00 | ) Максимальная оценка                                                                                                    | 5           | Сохранить     |
| Распредели     | выберите несколько элементов            |                                                                                                    | Итс         | говый балл: 0 |
| ø              |                                         |                                                                                                    | 🔽 Перен     | лешать 🝞      |
|                |                                         |                                                                                                    | Į           | Іобавить 👻    |
|                |                                         | + •                                                                                                    | ювый вопр   | oc            |
|                |                                         | <u>+ v</u>                                                                                                    | 13 банка во | просов        |
|                |                                         | international and the second second se | лучайный    | вопрос        |

После выбора «Случайный вопрос» появится диалоговое окно. В нем нужно указать категорию/подкатегорию, из которой случайным образом будет выбираться вопрос. Например, из категории «По умолчанию для Б.Фикр.2019о\_ОКД (89)»

«Количество случайных вопросов» - параметр, указывающий, сколько случайных вопросов будет выбран из этой конкретной подкатегории. Например, <u>12</u>

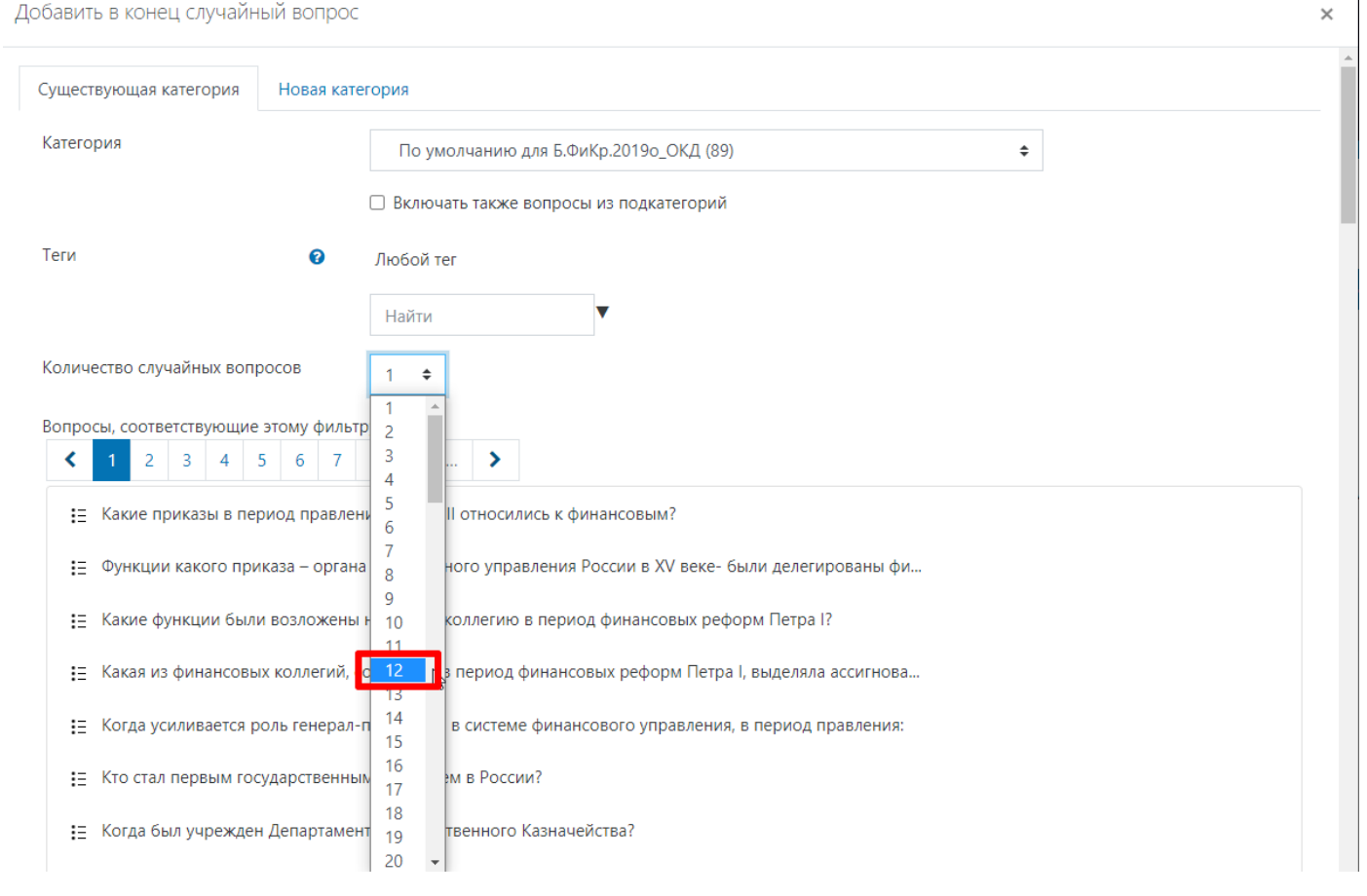

Далее нажимаем кнопку «Добавить случайный вопрос»

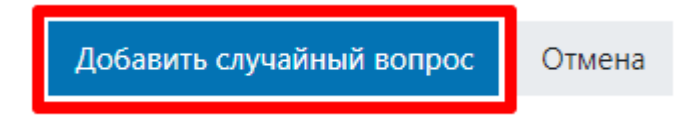

Откроется окно редактирования теста, в котором выбранное количество вопросов будут отображаться как «Случайный».

В поле «Максимальная оценка» нужно указать, какое максимальное количество баллов студент может получить за тест. Это количество не обязано совпадать с количеством вопросов в тесте! Например, «Максимальную оценку» - <u>12</u> и нажать «Сохранить»

#### Редактирование теста: ТТК2 (12 баллов) •

| Вопросы: 12   Тест закрыт (открывается 21/12/22, 00:00) Максимальн  | ая оценка | 12    | Сохр       | занить   |
|---------------------------------------------------------------------|-----------|-------|------------|----------|
| Распределить Выберите несколько элементов                           |           | лη    | оговый (   | балл: 12 |
|                                                                     |           | 🛃 Пер | емешать    | ь 🕜      |
| Страница 1                                                          |           |       | Добави     | ить 💌    |
| 🛨 1 🛞 🏚 Случайный (По умолчанию для Б.ФиКр.2019о_ОКД) (См. вопросы) |           | Q     | <b>D</b> 1 | ø        |
| ат Страница 2                                                       |           |       | Добави     | ить 🔻    |
| 🛨 2 🐲 🏟 Случайный (По умолчанию для Б.ФиКр.2019о_ОКД) (См. вопросы) |           | Q     | <b>D</b> 1 | ø        |
| Страница 3                                                          |           |       | Добави     | ить 💌    |
| 🛨 3 🐲 🏠 Случайный (По умолчанию для Б.ФиКр.2019о_ОКД) (См. вопросы) |           | Q     | <b>D</b> 1 | ø        |
| ат Страница 4                                                       |           |       | Добави     | ить 💌    |
| 🛨 4 🐲 🏠 Случайный (По умолчанию для Б.ФиКр.2019о_ОКД) (См. вопросы) |           | Q     | <b>D</b> 1 | ø        |
| 🚡 Страница 5                                                        |           |       | Добави     | ить 🝷    |

Если в дисциплине Банк вопросов отсутствует, то его можно перенести из дисциплины прошлого уч. года. Для этого

**Важно: редактировать структуру теста можно только до первой попытки прохождения теста**. Как только будет сделана хотя бы одна попытка пройти тест, редактировать структуру будет нельзя. Однако по-прежнему можно добавлять вопросы в категории, из которых берутся вопросы для тестирования; также можно редактировать уже существующие вопросы в категориях.

достаточно выполнить импорт курса (см. Как правильно делать импорт курса (стр. 24. Инструкции)), оставив галочку только для Банка вопросов и удалив галочки у всех остальных элементов курса.

Выключаем «Режим редактирование» дисциплины.

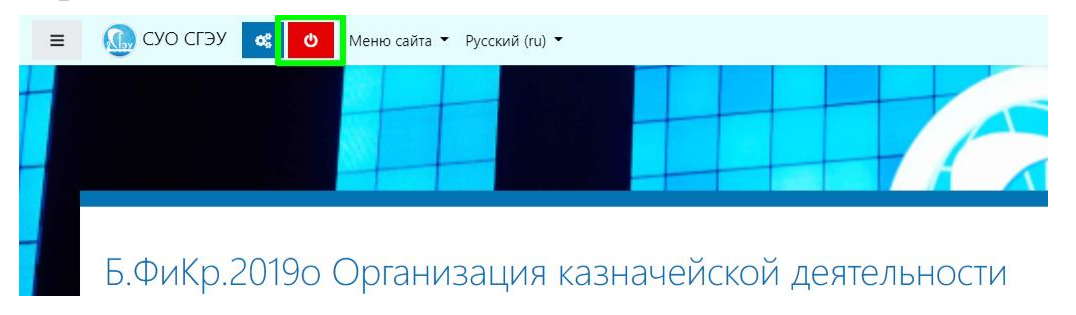

| В начало Мои дисциплины Электронно-с        | рценочные материалы 🔰 Бакадавриат | Экономика Финансы и коел | ит 2019 | 5.ФиКр.2019о Организация казначейской деятельности |  |
|---------------------------------------------|-----------------------------------|--------------------------|---------|----------------------------------------------------|--|
|                                             |                                   |                          |         |                                                    |  |
|                                             |                                   |                          |         |                                                    |  |
|                                             |                                   |                          |         |                                                    |  |
| -                                           |                                   |                          |         |                                                    |  |
| 7 семестр                                   |                                   |                          |         |                                                    |  |
|                                             |                                   |                          |         |                                                    |  |
| ТАА1 (11 баллов)                            |                                   |                          |         |                                                    |  |
| ткрывается: Четверг, 1 сентября 2022, 08:00 |                                   |                          |         |                                                    |  |
| рок сдачи: Вторник, 20 декабря 2022, 23:00  |                                   |                          |         |                                                    |  |
| ~                                           |                                   |                          |         |                                                    |  |
| ТАА2 (11 баллов)                            |                                   |                          |         |                                                    |  |
| ткрывается: Четверг, 1 сентября 2022, 08:00 |                                   |                          |         |                                                    |  |
| рок сдачи: вторник, 20 декаоря 2022, 23:00  |                                   |                          |         |                                                    |  |
| ТТК1 (10 баллов)                            |                                   |                          |         |                                                    |  |
| ткрывается: Суббота, 1 октября 2022, 08:00  |                                   |                          |         |                                                    |  |
| рок сдачи: Четверг, 1 декабря 2022, 23:00   |                                   |                          |         |                                                    |  |
|                                             |                                   |                          |         |                                                    |  |
| TTK2 (12 баллов)                            |                                   |                          |         |                                                    |  |
|                                             |                                   |                          |         |                                                    |  |

## ТАА и ТТК созданы

## ВАЖНО!!!!

Внести изменения для оценивания выполнения тестовых заданий студентами программ Бакалавриата и Специалитета ЗАОЧНОЙ и ОЧНО-ЗАОЧНОЙ форм обучения в соответствии с новой редакцией положения по БРСО. Максимальное количество баллов за выполнение 4 точек-тестов не может превышать 60 баллов, т.е. за 1 тест не более 15 баллов.

Количество точек, виды и типы заданий по всем образовательным программам ВО и формам обучения должны соответствовать новой редакции положения по БРСО.

## <u>КАК ПРАВИЛЬНО ДЕЛАТЬ ИМПОРТ КУРСА</u>

Данные курса можно импортировать из любого другого курса, в котором у преподавателя есть право на редактирование.

Открываем дисциплину, из которой будет проводиться экспорт ТТК и ТАА и копируем название дисциплины. Например, «(Б.ФИК.2018з) Организация казначейской деятельности».

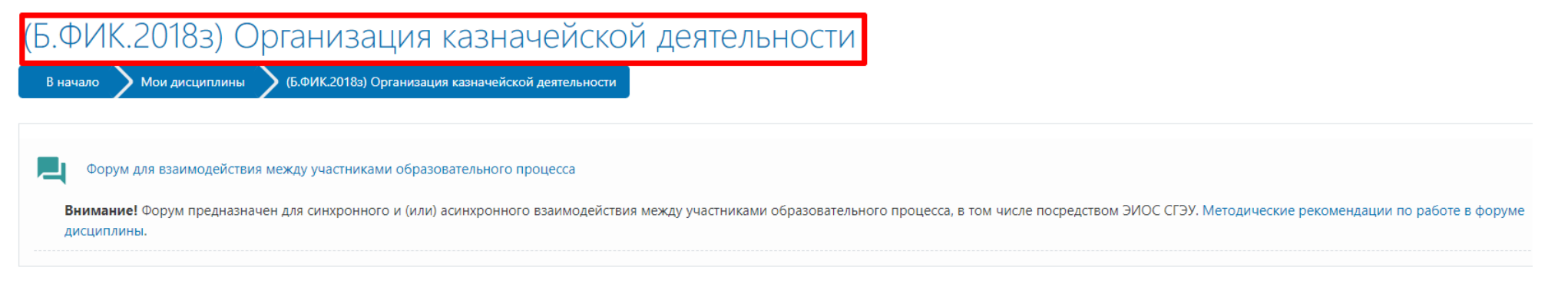

#### 8 семестр

| БЛС | ОК. Точки текущего контроля |
|-----|-----------------------------|
| Ê   | ТТК №1. Тест1               |
| Ê   | TTK№2-Tecт2                 |
| Ê   | ТТК№3-Тест3                 |
| Ê   | TTK№4-Tecт4                 |

Теперь отрываем дисциплину, в которую будет производиться копирование.

## Б.ФиКр.2019з Организация казначейской деятельности

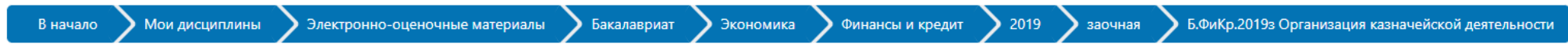

### Нажимаем «Управление курсом»

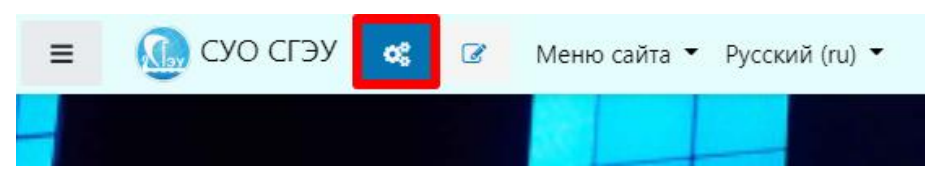

Далее необходимо обратиться к блоку «Настройка дисциплины», выбираем пункт «Импорт».

| 🗹 Элементы | курса |
|------------|-------|
|------------|-------|

Все элементы в дисциплине

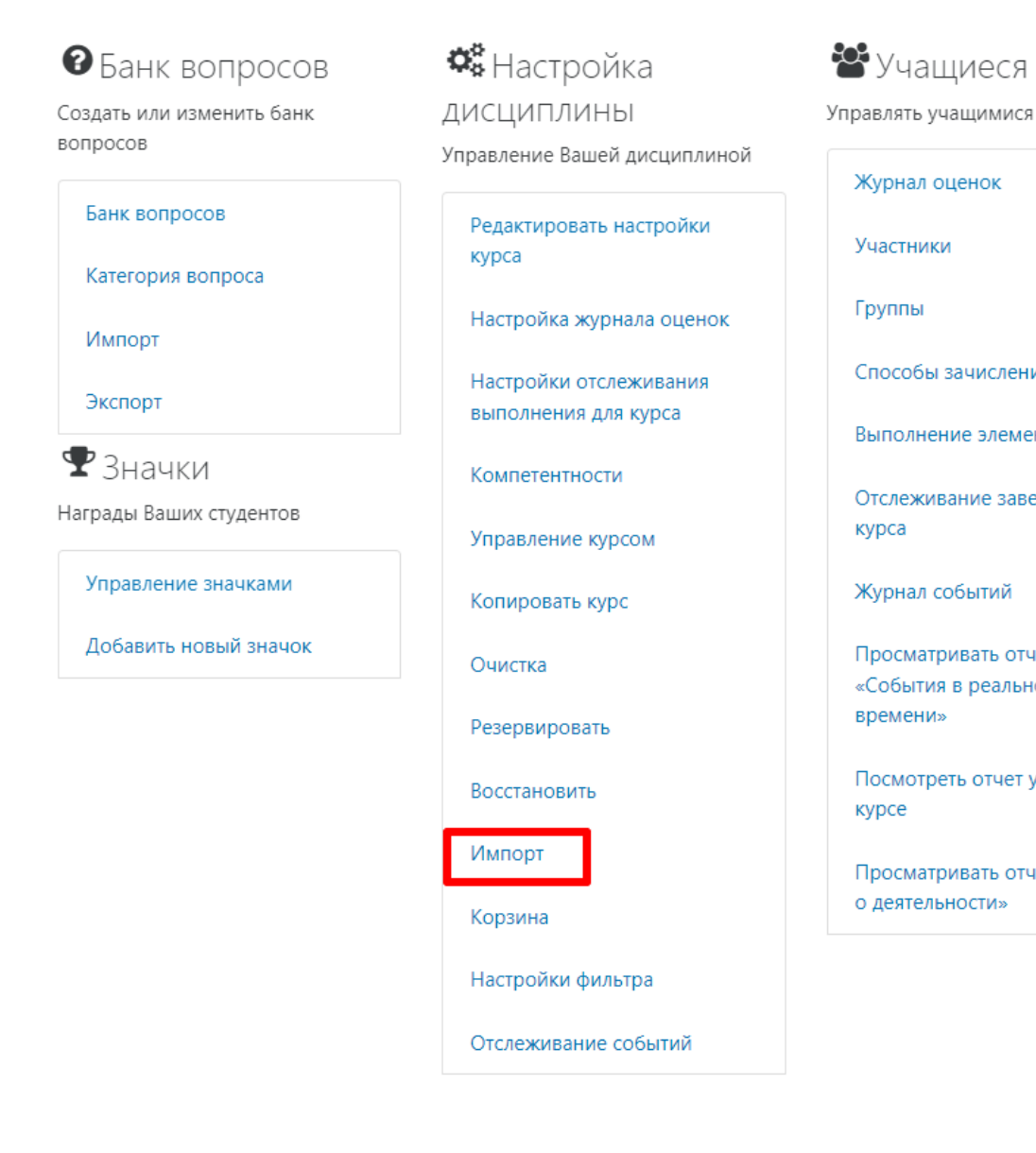

| равлять учащимися                                      |
|--------------------------------------------------------|
| Журнал оценок                                          |
| Участники                                              |
| Группы                                                 |
| Способы зачисления на курс                             |
| Выполнение элемента курса                              |
| Отслеживание завершения<br>курса                       |
| Журнал событий                                         |
| Просматривать отчет<br>«События в реальном<br>времени» |
| Посмотреть отчет участия в<br>курсе                    |
| Просматривать отчет «Отчет<br>о деятельности»          |

# На открывшейся странице поиска курса отображаются курсы, в которых Вы являетесь преподавателем, используя строку поиска (по названию) выберите курс, из которого Вы хотите скопировать материалы.

#### Поиск курса для импорта данных:

Выберите курс

Найдено более 10 курсов, отображаются только первые 10 результатов.

|                                                                  | Краткое название курса                | Полное название курса                                  |  |  |  |
|------------------------------------------------------------------|---------------------------------------|--------------------------------------------------------|--|--|--|
| 0                                                                | Б1.В.16_ГИМФ                          | (Б.ГИМУ.2017з) Государственные и муниципальные финансы |  |  |  |
| 0                                                                | Б.ЭГУ.2021о_ФНС                       | Б.ЭГУ.2021о Финансовая и налоговая система РФ          |  |  |  |
| 0                                                                | Б.МО.2019з ФиК_2019                   | Б.МО.2019з Финансы и кредит                            |  |  |  |
| 0                                                                | Б.МО.2019о ФиК_2019                   | Б.МО.2019о Финансы и кредит                            |  |  |  |
| 0                                                                | Б.МО.2020о_ФиК                        | Б.МО.2020о Финансы и кредит                            |  |  |  |
| 0                                                                | Б.ФМ.2019з ФиК_2019                   | Б.ФМ.2019з Финансы и кредит                            |  |  |  |
| 0                                                                | Б.ФМ.2019о ФиК_2019                   | Б.ФМ.2019о Финансы и кредит                            |  |  |  |
| 0                                                                | Б.ФМ.2020з_ФК                         | Б.ФМ.2020з Финансы и кредит                            |  |  |  |
| 0                                                                | Б.ФМ.2020о_ФК                         | Б.ФМ.2020о Финансы и кредит                            |  |  |  |
| 0                                                                | Б1.В.ДВ.09.02_Перестрахование         | (Б.СВГИРБ.2017з) Перестрахование                       |  |  |  |
| Слишком много результатов, введите более четкие критерии поиска. |                                       |                                                        |  |  |  |
| Поиск                                                            |                                       |                                                        |  |  |  |
| Продо                                                            | лжить                                 |                                                        |  |  |  |
|                                                                  | (Б.ФИК.2018з) Организац<br>Продолжить | Найти                                                  |  |  |  |

После выбора курса нажимаем кнопку «Продолжить» под списком курсов.

1. Выбор курса 🛏 2. Первоначальная настройка 🛏 3. Настройка схемы 🛏 4. Просмотр и подтверждение 🛏 5. Импорт 🛏 6. Завершение

| Поиск курса для импорта данных:<br><sup>Выберите курс</sup> | Всего курсов: 1               |                                                     |
|-------------------------------------------------------------|-------------------------------|-----------------------------------------------------|
|                                                             | Краткое название курса        | Полное название курса                               |
|                                                             | <b>Б1.В.ДВ.10.01_ОКД_2018</b> | (Б.ФИК.2018з) Организация казначейской деятельности |
|                                                             | (Б.ФИК.2018з) Организац Найти |                                                     |
|                                                             | Продолжить                    |                                                     |

Далее переходим к этапу первоначальной настройки копирования данных, здесь нужно <u>убрать</u> галочку <u>«Включать группы</u> <u>и потоки»</u>. Затем нажмите кнопку <u>«Далее»</u> для перехода к следующему этапу настройки.

| 1. Выбор курса 🛏 2. Первоначальная настройка 🛏 3. Настройка схемы 🛏 4. Просмотр и подтверждение 🛏 5. Импорт 🛏 6. Завершение |
|----------------------------------------------------------------------------------------------------|
|----------------------------------------------------------------------------------------------------|

| Настройки импорта         |                                        |
|---------------------------|----------------------------------------|
|                           | Включить переопределения разрешений    |
|                           | Включать элементы и ресурсы            |
|                           | Включать блоки                         |
|                           | Включать файлы                         |
|                           | Включать фильтры                       |
|                           | Включать события календаря             |
|                           | Включать банк вопросов                 |
| ———→ Нужно убрать галочку | 🔲 Включать группы и потоки             |
|                           | Включать компетенции                   |
|                           | ☑ Включить пользовательские поля       |
|                           | Включить содержимое банка контента     |
|                           | Включить устаревшие файлы курса        |
|                           | Переход к конечному этапу Отмена Далее |

На следующем этапе «Настройка схемы» в списке доступных ресурсов и элементов <u>выбрать нужные</u> (оставить галочки), нажать кнопку <u>«Далее»</u>.

| уключить:                                         |                                                                          |  |  |  |
|---------------------------------------------------|--------------------------------------------------------------------------|--|--|--|
| Выбрать<br>Все / Пусто (Показать типы параметров) |                                                                          |  |  |  |
|                                                   | ☑ Общее                                                                  |  |  |  |
|                                                   | 🗹 Форум для взаимодействия между участниками образовательного процесса 💻 |  |  |  |
|                                                   | 🗹 8 семестр                                                              |  |  |  |
|                                                   |                                                                          |  |  |  |
|                                                   | БЛОК. Точки текущего контроля                                            |  |  |  |
|                                                   | Z TTK №1. Tect1                                                          |  |  |  |
|                                                   | ✓ TTK№2-Tect2                                                            |  |  |  |
|                                                   | ✓ TTK№3-Тест3                                                            |  |  |  |
|                                                   | Z TTKNº4-Tecr4 <sup>€</sup>                                              |  |  |  |
|                                                   |                                                                          |  |  |  |

Затем на этапе «Просмотр и подтверждение» убедитесь в правильности выбранных пунктов, затем для подтверждения импорта нажмите кнопку <u>«Выполнить импорт»</u>

Далее система выдаст сообщение «Импорт завершен. Нажмите «Продолжить» для возвращения к курсу»

Импорт завершен. Нажмите «Продолжить» для возвращения к курсу.

**Примечание.** На каждом этапе настройки импорта Вам доступны: кнопка **«Назад»** - для возврата к предыдущему шагу и / или кнопка **«Отмена»** - для отмены копирования.

Продолжить

После импортирования не забудьте изменить по необходимости настройки в ТАА и ТТК.